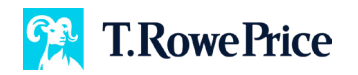

## **Advisor Portal: Requesting Additional Plan Access**

Do you have other client plans you'd like to access through the Advisor Portal? Request access by following these steps.

| Step 1: Log in to the advisor portal.                                                                                                    |                                |                                         |                                                                                                    | Hello, RPSAdvisor       RPS Advisor Demo LLC       Total Participant*       \$2,692,089,534.44       Daty charge = 0.67%       Total Participant*       10,521       Ory charge = 3.01%       Ang. Contribution Rate*       Ang. Loss Rate*       Ang. Contribution Rate*       Ang. Loss Rate*       Ory charge = 3.01% |                         |                   |                             |  |
|----------------------------------------------------------------------------------------------------|--------------------------------|-----------------------------------------|----------------------------------------------------------------------------------------------------|----------------------------------------------------------------------------------------------------|-------------------------|-------------------|-----------------------------|--|
| Step 2: Click "Request Plan Access."                                                                                                    |                                |                                         |                                                                                                    | Oly charge a 211.24%     Coly charge a 11.24%       "How to the convolution process metalolitie     Coly charge a 11.24%       Total lawore and elaborities of 00,0200     Coly Coly Coly Coly Coly Coly Coly Coly                                                                                                    |                         |                   |                             |  |
| Req                                                                                                    | uest Plan Access               |                                         | •• parque connector a qua mondado a dicupar para       •• parque connector a qua mondado a dicupar para       •• parque connector a qua mondado a qua mondado a qua qua mondado a qua qua mondado a qua mondado a qua qua qua qua |                                                                                                    |                         |                   |                             |  |
|                                                                                                    |                                |                                         | Plan :                                                                                                    | Balance : Total F                                                                                                    | Participanta : Particip | 76 4% A           | ution Rate : Loan :<br>Rate |  |
|                                                                                                    |                                |                                         | ABC COMPANY 401% PLAN OPENOS ACME & COMPANY ACME & COMPANY                                                                                                    | \$1,655,767,768.48 *                                                                                                    | 800 *                   | 00.0% *           | 90.0% * 39.2% *             |  |
|                                                                                                    |                                |                                         | BITREMENT PLAN                                                                                                    | \$320,345,200.21 ▲                                                                                                    | 3,123 🔻                 | 79.4%             | 7.4% 🔻 12.7% 👻              |  |
|                                                                                                    |                                |                                         | 000004<br>MYRETIREMENT NQ DEMO<br>PLAN                                                                                                    | \$4,934,487.04 *                                                                                                    |                         |                   |                             |  |
| Manage Your Pro                                                                                                    | file & Preferences             |                                         | NON GUALIFIED PLAN                                                                                                    | \$234,987,354.43 *                                                                                                    | 4,421 🔺                 | 84.4% 💌           | 8.0% * 22.7% *              |  |
| Your Personal Information   Your Login Settings   View Plan Access     Request Additional Plan Access   Step 3: Enter the plan number and click "Submit."     There are no plans to select and submit.   Carrently Approved Plans |                                |                                         |                                                                                                    |                                                                                                    |                         | has bee<br>reques | en<br>t                     |  |
| 999003                                                                                                    | ACME & COMPANY RETIREMENT PLAN | Request Additional Plan Access          |                                                                                                    |                                                                                                    |                         |                   |                             |  |
| 999012                                                                                                    | MYRETIREMENT DEMO PLAN         |                                         |                                                                                                    |                                                                                                    |                         |                   |                             |  |
| 999010                                                                                                    | TECH MODIS DEMO PLAN           |                                         |                                                                                                    |                                                                                                    |                         |                   |                             |  |
| 200204                                                                                                    | MYRETREMENT NO DEMO PLAN       | 999994                                  |                                                                                                    |                                                                                                    |                         | Cancel            | Submit                      |  |
| 999008                                                                                                    | ABC COMPANY 401% PLAN          | There are no plans to select and submit |                                                                                                    |                                                                                                    |                         |                   |                             |  |
|                                                                                                    |                                |                                         |                                                                                                    |                                                                                                    |                         |                   |                             |  |

## **Questions?**

Contact your T. Rowe Price representative if you have any questions.

© 2023 T. Rowe Price. All Rights Reserved. T. ROWE PRICE, INVEST WITH CONFIDENCE, and the Bighorn Sheep design are, collectively and/or apart, trademarks of T. Rowe Price Group, Inc. RETIRE WITH CONFIDENCE is a trademark of T. Rowe Price Group, Inc.